# **Configuring Allbound as SP**

First we need to add a new SP to our settings in Allbound. In order to do so we need to navigate to our SSO settings page by going to **Allbound Settings -> SSO**.

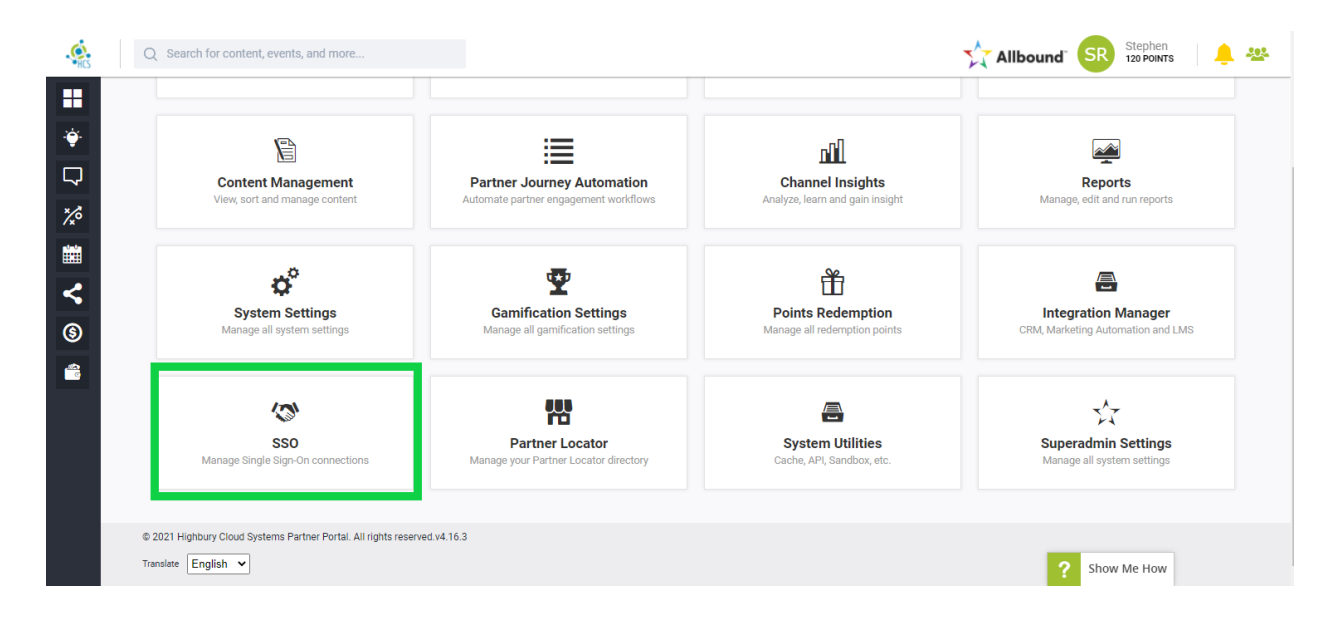

Once there, click on "Add New Connection."

| <b>A</b>           | Q Search for content, events, and mo | re                   |                                                                                                    | Stephen Stephen   💄 🕾 |
|--------------------|--------------------------------------|----------------------|----------------------------------------------------------------------------------------------------|-----------------------|
|                    | Allbound Settings > Sso              |                      |                                                                                                    |                       |
| ÷                  |                                      |                      |                                                                                                    |                       |
| □ % <b>翻 V ③ ●</b> | SAML<br>JWT<br>VARTOPIA              | SAML SSO Connections | There are currently no SAML connections configured.<br>Click the button below to add your first connection | ADD NEW CONNECTION    |
|                    |                                      |                      |                                                                                                    |                       |

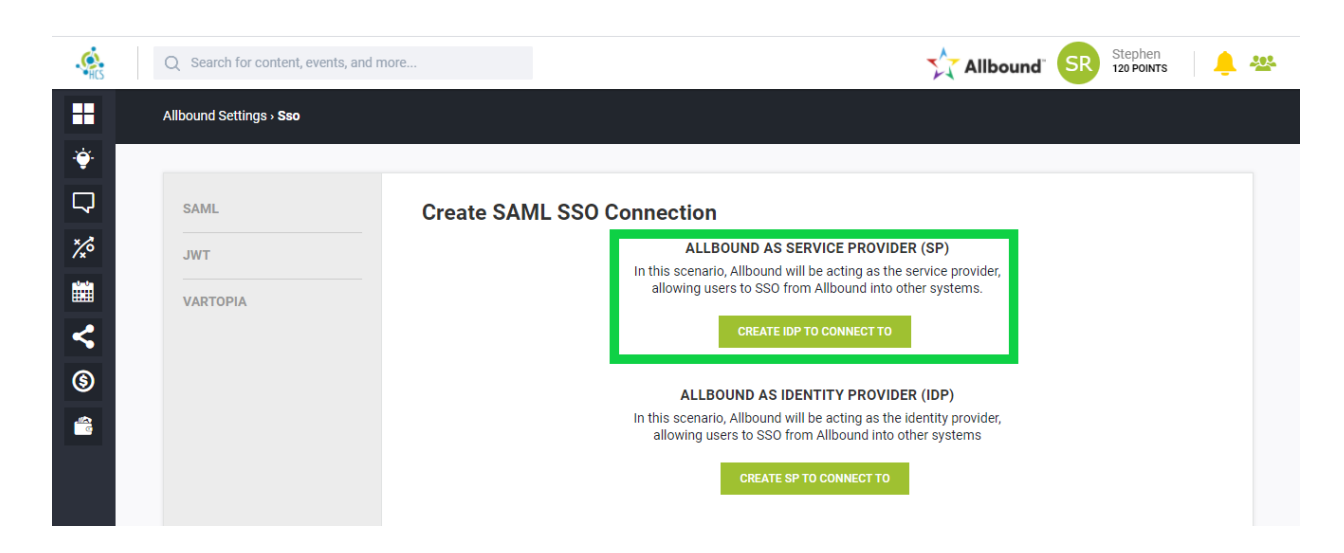

Then click "Create IDP To Connect To" under "Allbound As Service Provider (SP)."

Once on the "IDP Edit" screen, give the IDP a Name and Description. The name will appear on the login button if activated at the bottom of the page.

The implementation will require 2 values to complete the configuration on the Allbound side, with an additional optional value.

| Configure SAML SSO Connection     |               |                        |  |  |  |  |
|-----------------------------------|---------------|------------------------|--|--|--|--|
| Name                              |               |                        |  |  |  |  |
|                                   |               | ±                      |  |  |  |  |
| Description                       |               |                        |  |  |  |  |
|                                   |               |                        |  |  |  |  |
| Login URL                         |               | Logout URL             |  |  |  |  |
|                                   |               |                        |  |  |  |  |
| Entity ID                         |               | Issuer ID              |  |  |  |  |
| https://demo-master.allbound.com/ |               |                        |  |  |  |  |
| Leruncate                         |               |                        |  |  |  |  |
|                                   |               |                        |  |  |  |  |
| Deep Link Request Key             |               | Deep Link Response Key |  |  |  |  |
|                                   |               |                        |  |  |  |  |
| CONFIGURE AVAILABLE ATTRIBUTES    |               |                        |  |  |  |  |
| Attribute Value                   | Attribute Key |                        |  |  |  |  |
| Select a user field 🗸             |               |                        |  |  |  |  |
| Enable Login Button               |               |                        |  |  |  |  |
| Redirect login                    |               |                        |  |  |  |  |
| UPDATE SETTINGS                   |               | ? Show Me How          |  |  |  |  |

Login/SingleSignOnService URL: This value is from Azure AD and **is required**. This value can be located in the Azure AD metadata XML file as the **SingleSignOnService** value.

Issuer ID: This value is from Azure AD and **is required**. This value can be located in the Azure AD metadata XML file as the **entityId** value, near the top of the file.

Entity ID: This value is from Allbound and **is required**. It is pre-populated with the instance URL which is the correct value.

Logout URL: This value is from Azure AD but is **optional**, and is the same as the Login URL.

X509 Certificate: This value is generated by Azure AD to be shared with Allbound. This value can

be located in the Azure AD metadata XML file and should be in PEM format when added to the

"Certificate" field. To achieve this format, simply paste the certificate between the following text.

----BEGIN CERTIFICATE-----

#### -----END CERTIFICATE-----

The final result should appear similar to the following example:

#### ----BEGIN CERTIFICATE-----

MIIDoDCCAoigAwIBAgIGAWonDGnhMA0GCSqGSIb3DQEBCwUAMIGQMQswCQYDVQQGEwJVUzETMBEGA1UECAwKQ 2FsaWZvcm5pYTEWMBQGA1UEBwwNU2FuIEZyYW5jaXNjbzENMAsGA1UECgwET2t0YTEUMBIGA1UECwwLU1NPUH JvdmlkZXIxETAPBgNVBAMMCGFsbGJvdW5kMRwwGgYJKoZIhvcNAQkBFg1pbmZvQG9rdGEuY29tMB4XDTE5MDQ xNjE2NDcwNloXDTI5MDQxNjE2NDgwNlowgZAxCzAJBgNVBAYTAlVTMRMwEQYDVQQIDApDYWxpZm9ybmlhMRYw FAYDVQQHDA1TYW4gRnJhbmNpc2NvMQ0wCwYDVQQKDARPa3RhMRQwEgYDVQQLDAtTU09Qcm92aWRlcjERMA8GA 1UEAwwIYWxsYm91bmQxHDAaBgkqhkiG9w0BCQEWDWluZm9Ab2t0YS5jb20wggEiMA0GCSqGSIb3DQEBAQUAA4 IBDwAwggEKAoIBAQDUq5iMQ/CB3Mj6UjGJvACh72Mv//k4U+UeL/NA/knJJ0H60Ijdybu8X4gb1YyegJEhYG9 R2Zfr+0wdvDuK+77Rur0/gehbvnId5d9BHBrdFYhhR5taGY6iGtHTGfgbWn6/bdQvUPSLJNPaJ4jfynp3skf/ likUKYKuV9NzLp7NMl1C9pFJ0KR7GvwNpD79dbn/0zNbQ0zua2tr8HT+B6lb0ULLZACRdM38vFvN9SbQoR6+a tz/ZT8Th8216759JtCK77QXZv0BvKxDGLkw9Hhue31q12Yj7yNLDexkmy1iRYSNn+LhV7uemzCWCBvKqrw9Vn odlvh8IS53HZlmk47zLvoP4qrHmnR7sR9WhoDVdL5YDLl2hx60Je8=

-----END CERTIFICATE-----

Configuring Attributes: Allbound is required to configure 3 attributes to be received with specific

keys.

Email => http://schemas.xmlsoap.org/ws/2005/05/identity/claims/emailaddress First Name => http://schemas.xmlsoap.org/ws/2005/05/identity/claims/givenname Last Name => http://schemas.xmlsoap.org/ws/2005/05/identity/claims/surname

## Configuring Azure AD for a new IDP

Azure AD requires 2 values from Allbound to configure in the Azure AD SSO settings.

Entity(Issuer) ID: This value is your Allbound portal URL.

Example: https://myportal.allbound.com/

## \*\*NOTES\*\*

- Include the forward slash ("/") at the end of the URL.
- If you have a custom domain implemented, you may use the custom domain as the Entity ID.

Assertion URL/ACS URL: This value is your Allbound portal URL /acs.

Example: https://myportal.allbound.com/acs

#### \*\*NOTES\*\*

- If you have a custom domain implemented, you may use the custom domain as the Entity ID.